# Contents

| Contents                           | I      |
|------------------------------------|--------|
| Preface                            | 1      |
| Installing CH340 Driver on Windows | 1      |
| Check the Installation             | 1      |
| Installing Driver                  | 2      |
| Installing CH310 Driver on MAC     | 2<br>Q |
| Installing CH340 Driver on MAC     | 9      |

### Preface

Most computers have built-in or can install this driver automatically when you first connect the control board. If your computer cannot recognize the control board, follow this document to install the driver.

# Installing CH340 Driver on Windows

### Check the Installation

- 1. Connect your computer and control board with a USB cable.
- 2. Go to desktop of your computer, select "This PC" and right-click to select "Manage".

|      | Open                     |  |
|------|--------------------------|--|
| 2    | Pin to Quick access      |  |
| 5.0  | Manage                   |  |
|      | Pin to Start             |  |
| -E   | Map network drive        |  |
| ates | Disconnect network drive |  |
| ine  | Create shortcut          |  |
|      | Delete                   |  |
| h    | Properties               |  |

3. Click "Device Manager". If your computer has installed CH340, you can see "USB-SERIAL CH340 (COMx)". Then there is no need to install it again.

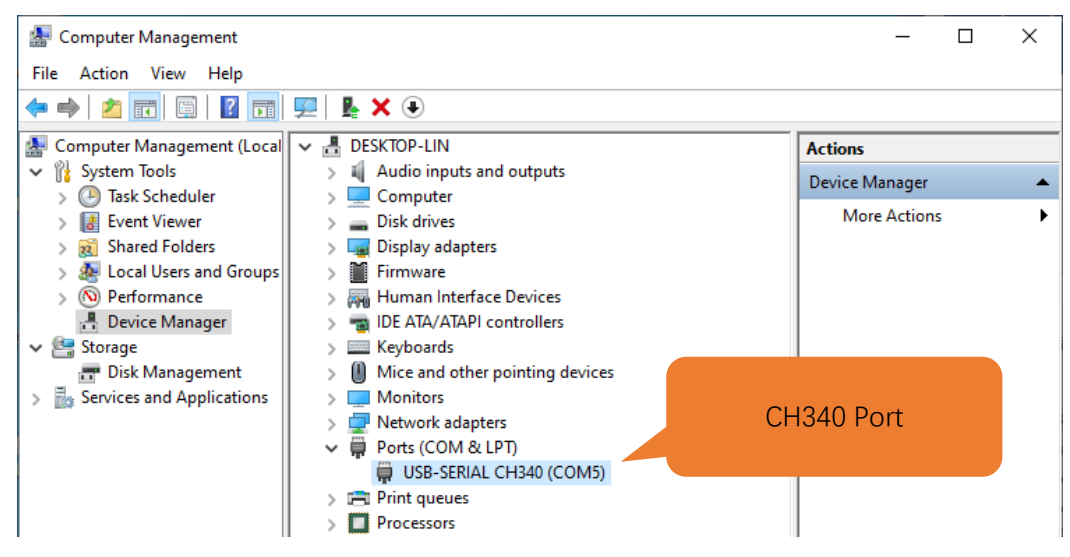

### Installing Driver

#### Method 1

1. If you have not yet installed CH340 driver, you will see the following.

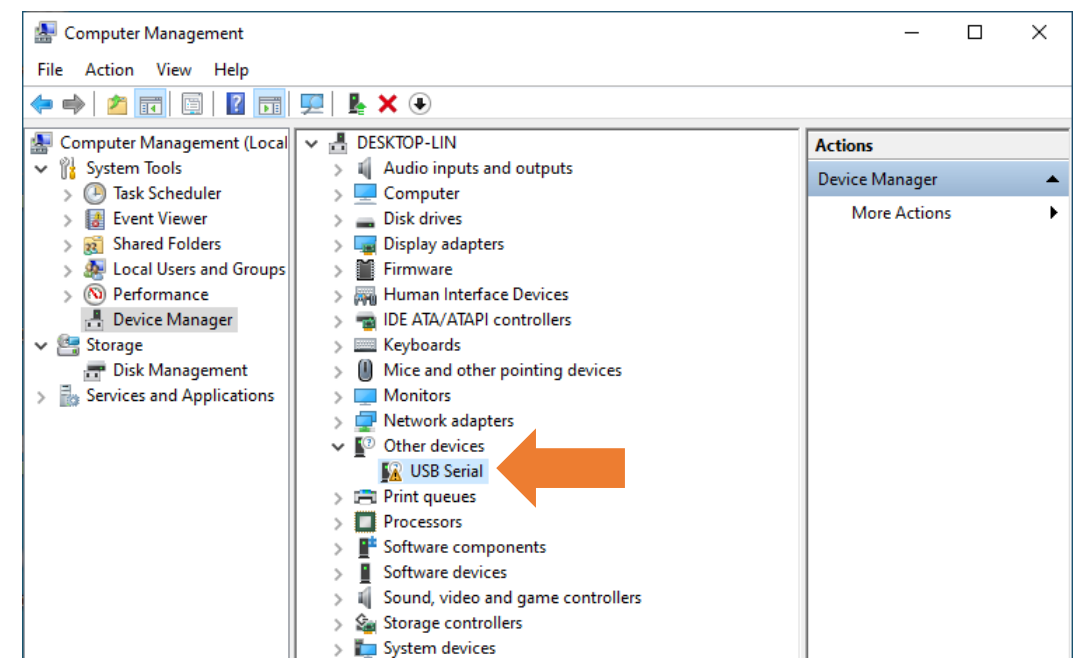

2. Click "USB Serial" and right-click to select "Update driver".

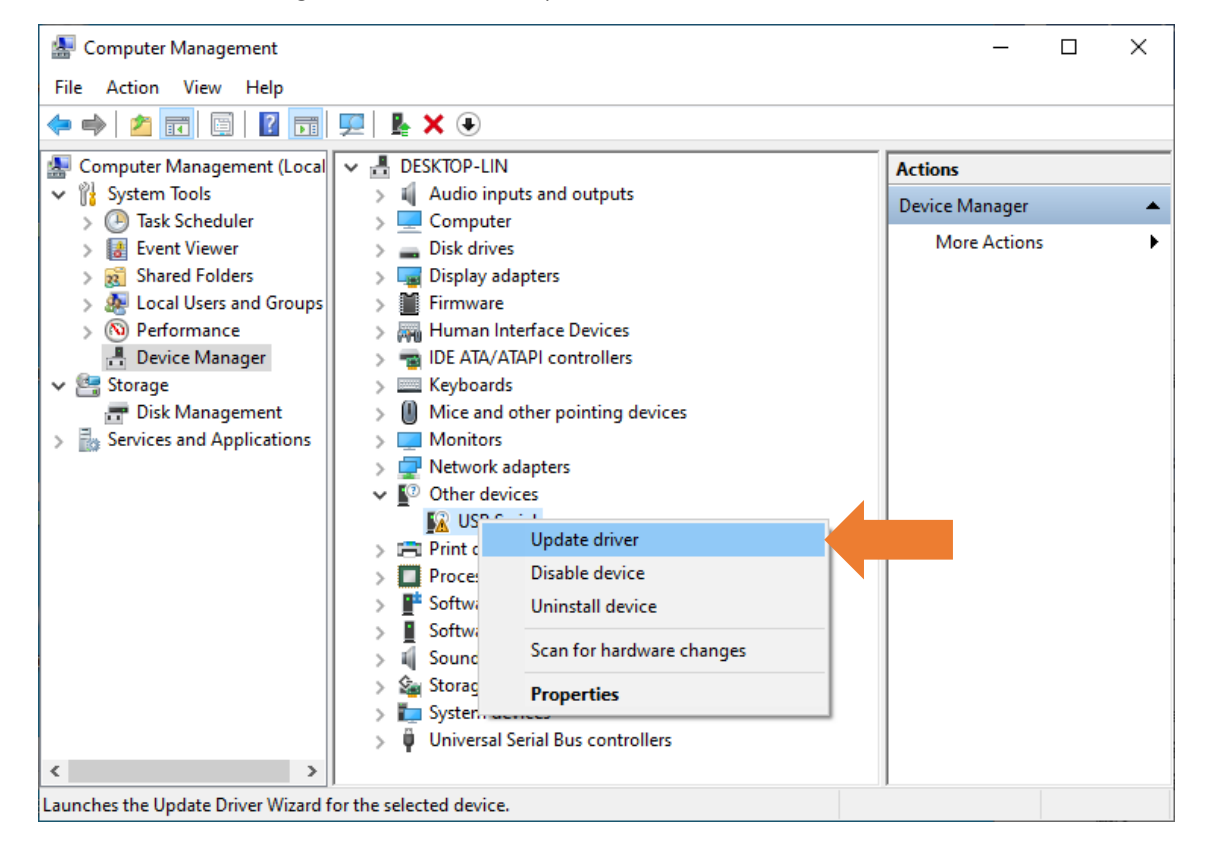

3. Click "Search automatically for updated driver software".

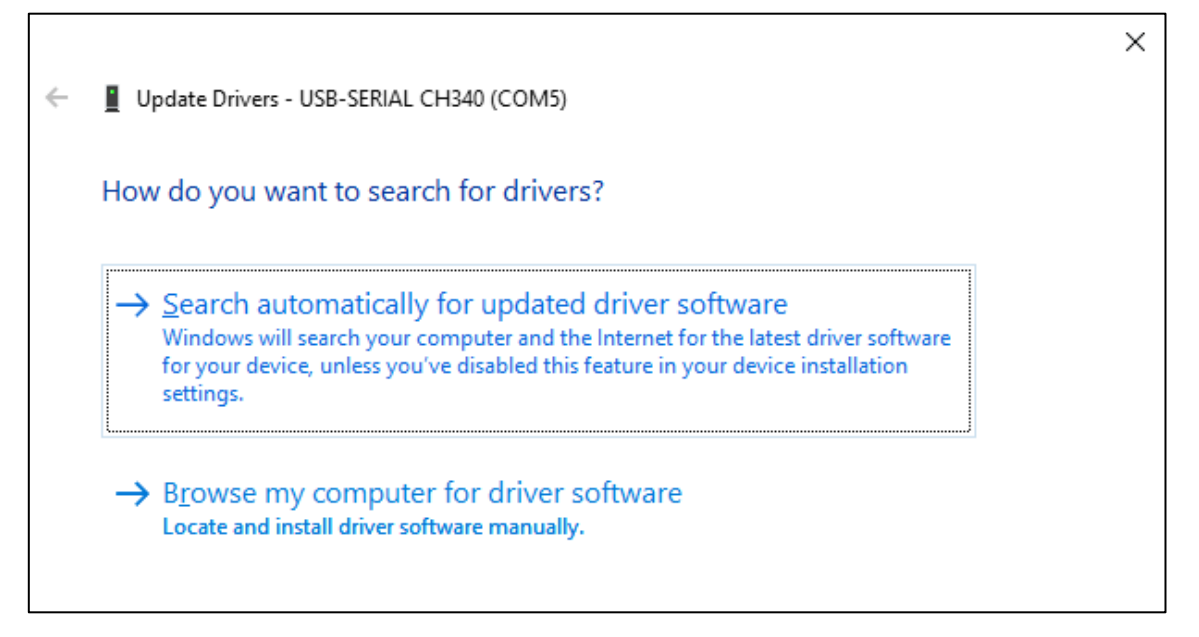

4. Wait for CH340 to finish installation.

|   |                                          | $\times$ |
|---|------------------------------------------|----------|
| ← | Update Drivers - USB-SERIAL CH340 (COM5) |          |
|   | Searching online for drivers             |          |
|   |                                          |          |
|   |                                          |          |
|   |                                          |          |
|   |                                          |          |
|   |                                          |          |
|   |                                          |          |

5. When you see the following interface, it indicates that CH340 driver has been installed to your computer. You can close the window.

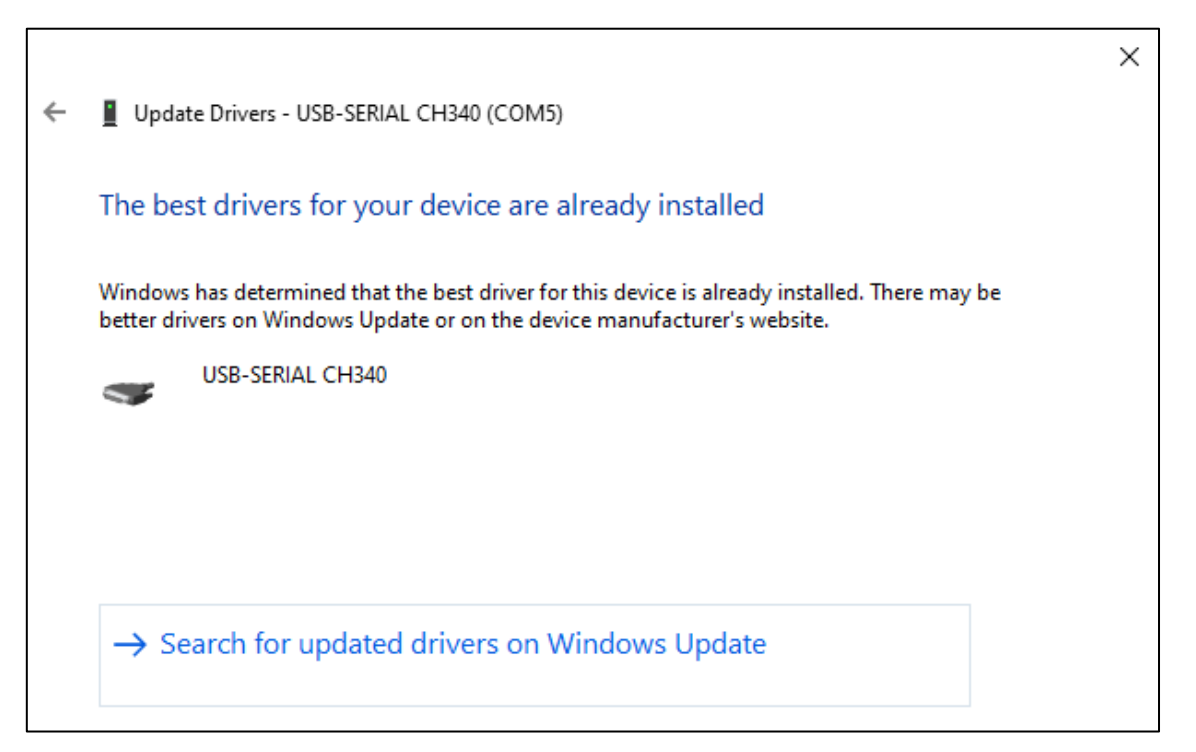

6. When control board is connected to computer, you can see the following.

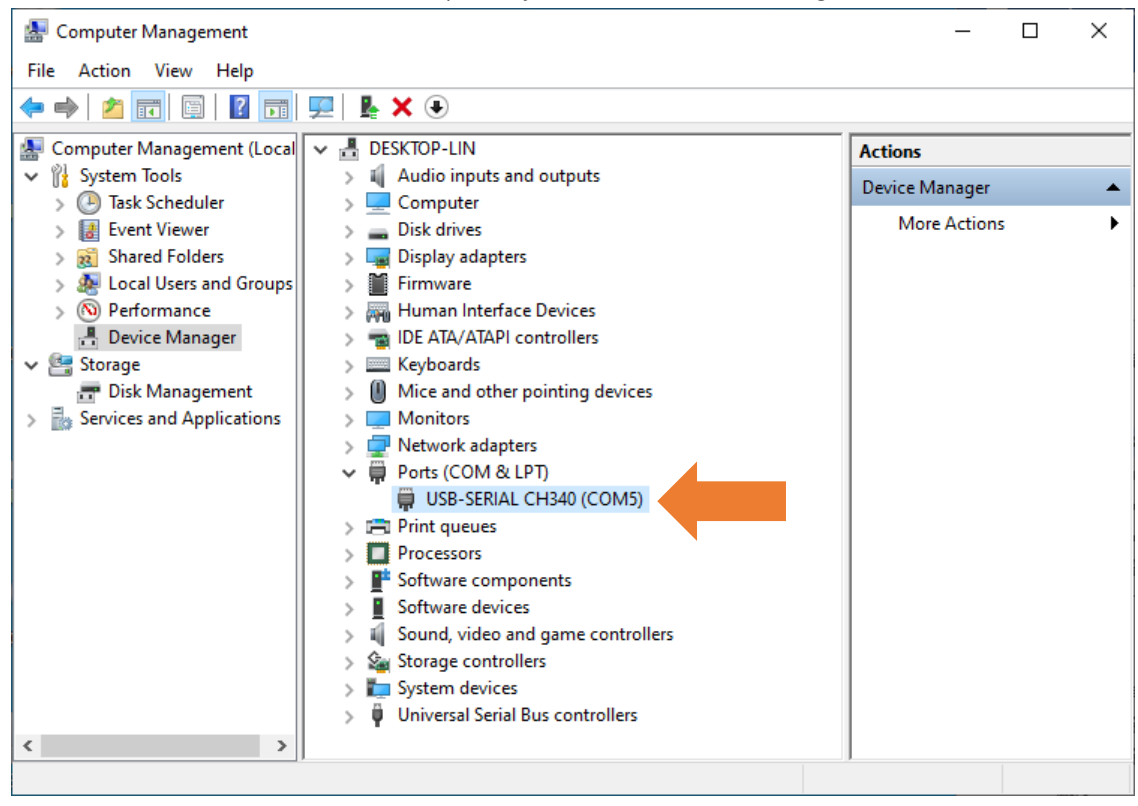

### Method 2

1. First, download CH340 driver, click <u>http://www.wch-ic.com/search?q=CH340&t=downloads</u> to download the appropriate one based on your operating system.

| All (14)        |                 |                                                                                                    |         |                |
|-----------------|-----------------|----------------------------------------------------------------------------------------------------|---------|----------------|
| Downloads (7)   | keyword CH340   |                                                                                                    |         |                |
| Products (4)    | Downloads( 7 )  |                                                                                                    |         |                |
| Application (2) |                 |                                                                                                    |         | boolgu         |
| Video (1)       | file category   | file content                                                                                                    | version | time           |
|                 | Driver&Tools    | Mindows                                                                                                    |         |                |
| News (0)        | CH341SER.EXE    | rial port Windows driver, supports<br>32/64-bit Windows 10/8.1/8/7/VISTA/XP, Server<br>2016/2012/2008/2003, 2000/ME/98                                                                                                    | 3.5     | 2019-<br>03-18 |
|                 | CH341SER.ZIP    | CH340/CH341 USB to serial port Windows driver, includes DLL<br>dynamic library and non-standard baud rate settings and<br>other instructions. Supports 32/64-bit Windows<br>10/8.1/8/7/VISTA/XP, Server 2016/2012/2008/2003,<br>2000/ME/98                                                                  | 3.5     | 2019-<br>03-05 |
|                 | CH341SER_ANDROI | CH340/CH341 USB to serial port Android free drive<br>application library, for Android OS 3.1 and above version<br>which supports USB Host mode already, no need to load<br>Android kernel driver, no root privileges. Contains apk, lib<br>library file (Lyos Driver), App Demo Example (USB to UART<br>Den | 1.6     | 2019-<br>04-19 |
|                 | CH341SER_LINUX  | cns o serial port LINUX driver                                                                                                    | 1.5     | 2018-<br>03-18 |
|                 | CH341SER_MAC.ZI | MAC serial port MAC OS driver                                                                                                    | 1.5     | 2018-<br>07-05 |
|                 | Others          |                                                                                                    |         |                |
|                 | PRODUCT_GUIDE.P | Electronic selection of product selection manual, please refer<br>to related product technical manual for more technical<br>information.                                                                                                    | 1.4     | 2018-<br>12-29 |
|                 | InstallNoteOn64 | Instructions for the driver after 18 years of August cannot be<br>installed under some 64-bit WIN7 (English)                                                                                                    | 1.0     | 2019-<br>01-10 |

You can also find the installation package in "Drivers" folder.

| Linux 8/14/2020 5:24 PM File folder   MAC 8/14/2020 5:23 PM File folder | Name    | Date modified     | Туре        | Size |
|-------------------------------------------------------------------------|---------|-------------------|-------------|------|
| MAC 8/14/2020 5:23 PM File folder                                       | Linux   | 8/14/2020 5:24 PM | File folder |      |
|                                                                         | MAC     | 8/14/2020 5:23 PM | File folder |      |
| Windows 8/14/2020 5:23 PM File folder                                   | Windows | 8/14/2020 5:23 PM | File folder |      |

#### 2. Open the folder "Windows".

| 📙   🕑 📙 🖛   Windows |                                                |                   | -              |        |
|---------------------|------------------------------------------------|-------------------|----------------|--------|
| File Home Share     | View                                           |                   |                | ~ 🕐    |
| ← → × ↑ 📙 « Freenov | e Ultimate Starter Kit for ESP32 > CH340 > Win | dows 🗸 Ö          | Search Windows | Q,     |
| 1 Onistanova        | Name                                           | Date modified     | Туре           | Size   |
| Cuick access        | 🛃 CH341SER.EXE                                 | 8/14/2020 5:22 PM | Application    | 277 KB |
| 💻 This PC           |                                                |                   |                |        |
| i Network           |                                                |                   |                |        |
|                     |                                                |                   |                |        |
|                     |                                                |                   |                |        |
|                     |                                                |                   |                |        |
|                     |                                                |                   |                |        |
|                     |                                                |                   |                |        |
|                     |                                                |                   |                |        |
|                     | ٢                                              |                   |                | >      |
| 1 item              |                                                |                   |                | 811    |

3. Double click "CH341SER.EXE".

| 🛃 DriverSetup(X64)             | - 🗆 X                                                |
|--------------------------------|------------------------------------------------------|
| -Device Driver I<br>Select INF | nstall / UnInstall<br>CH341SER.INF ~                 |
| INSTALL<br>UNINSTALL           | WCH.CN<br> USB-SERIAL CH340<br> 01/30/2019, 3.5.2019 |
| HELP                           |                                                      |
|                                |                                                      |

4. Click "INSTALL" and wait for the installation to complete.

| 뤍 DriverSetup(X64) | - 🗆 X                       |
|--------------------|-----------------------------|
| Device Driver      | Install / UnInstall         |
| Select INF         | CH341SER.INF 🗸              |
| INSTALL            | WCH.CN<br> USB-SERIAL_CH340 |
| UNINSTALL          | ן טוזאטעטע, א.ג.צטוא        |
| HELP               |                             |
|                    |                             |

5. Install successfully. Close all windows.

| 🛃 DriverSetup(λ | (64)                         |                         |         |
|-----------------|------------------------------|-------------------------|---------|
| Device Dr       | iver Install /               | UnInstall               |         |
| Select I        | IF CH341SEF                  | .INF                    | ~       |
| DriverSetu      | ip<br>The drive is successfu | lly Pre-installed in ac | dvance! |
|                 |                              |                         | ОК      |

6. When control board is connected to computer, select "This PC", right-click to select "Manage" and click "Device Manager" in the newly pop-up dialog box, and you can see the following.

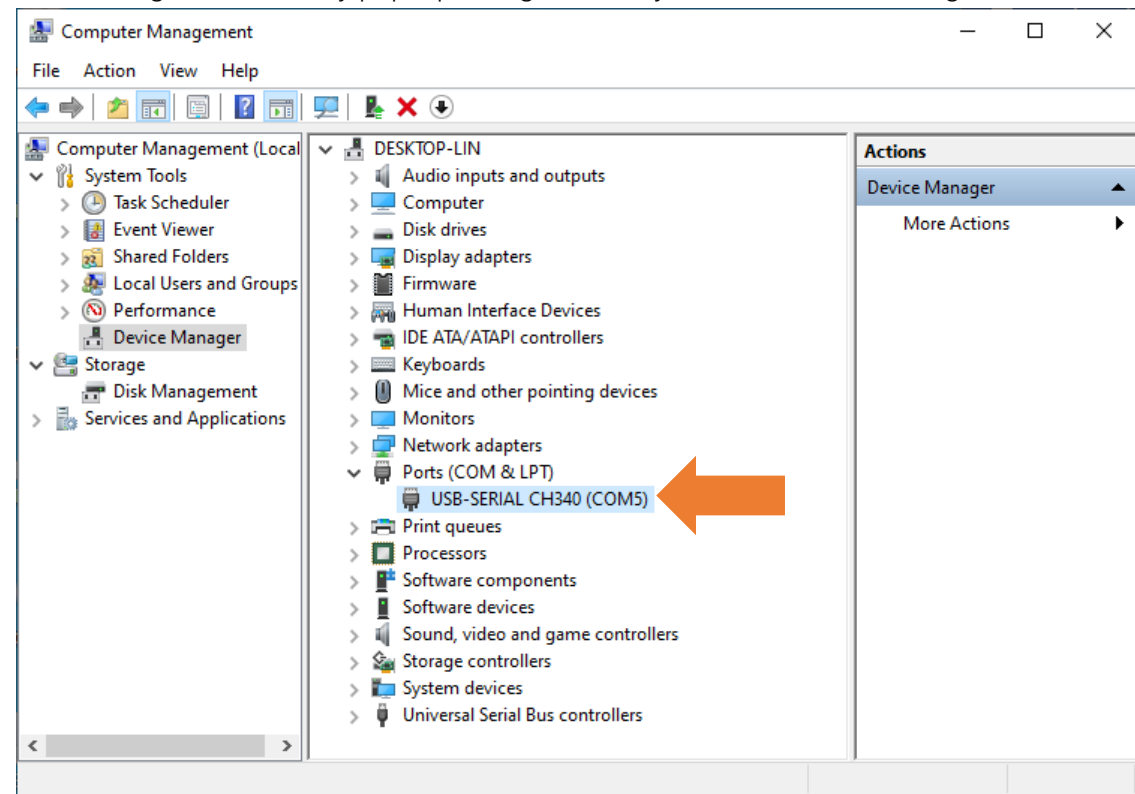

7. So far, CH340 driver has been installed successfully. Close all dialog boxes.

Please try to upload a sketch again. If the issue remains, please contact us via support@freenove.com

## Installing CH340 Driver on MAC

Please refer to Drivers\MAC\CH341SER\_MAC\ReadMe.pdf

Please try to upload a sketch again. If the issue remains, please contact us via support@freenove.com